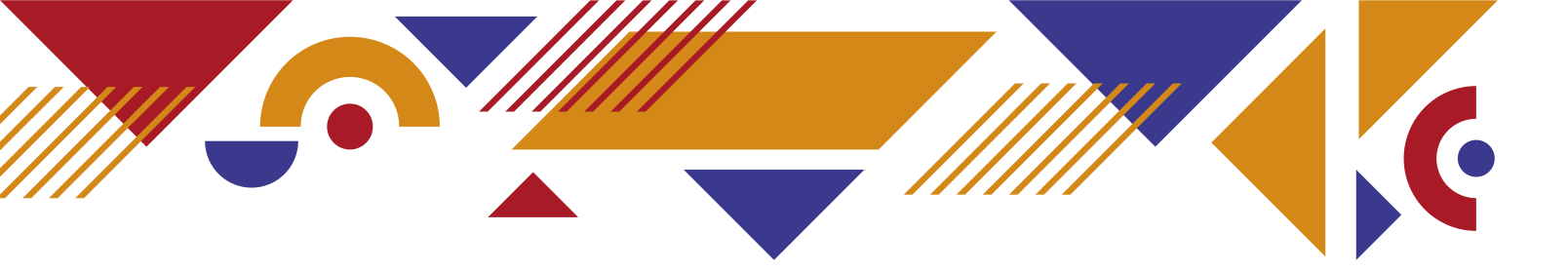

- Use your church email address to create an account and log in to Canva e.g. churchwarden@allsaintschurch.org
  - If you are registered with a personal email address, you can change it by going to your account **Settings**, which can be found by clicking on the circle in the top right corner of your Canva Home page.

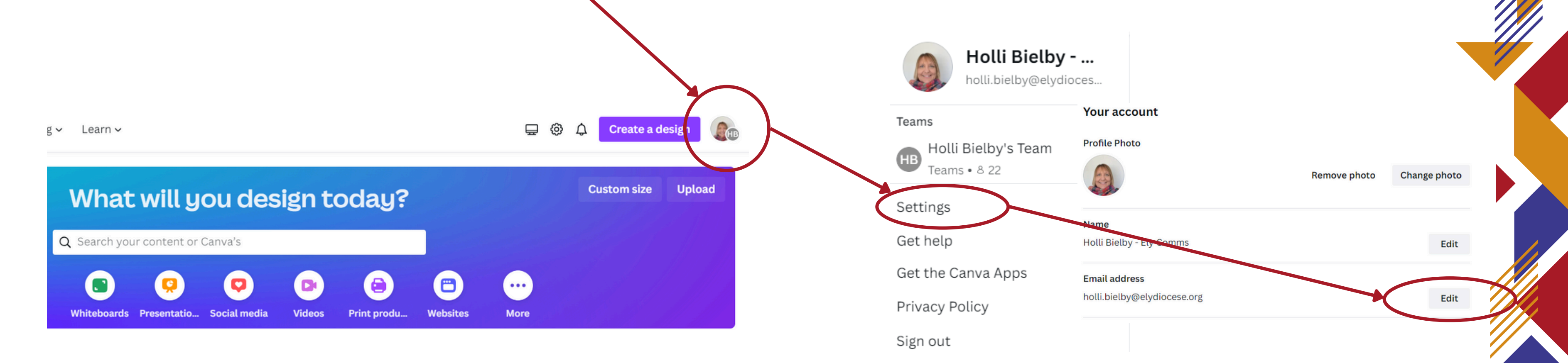

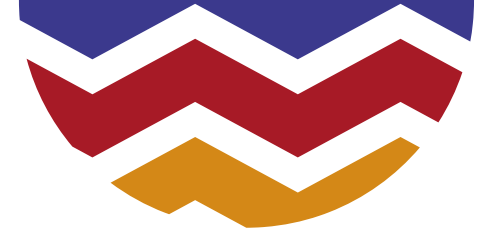

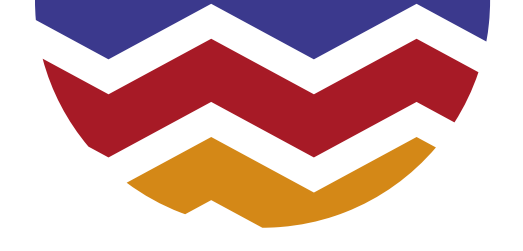

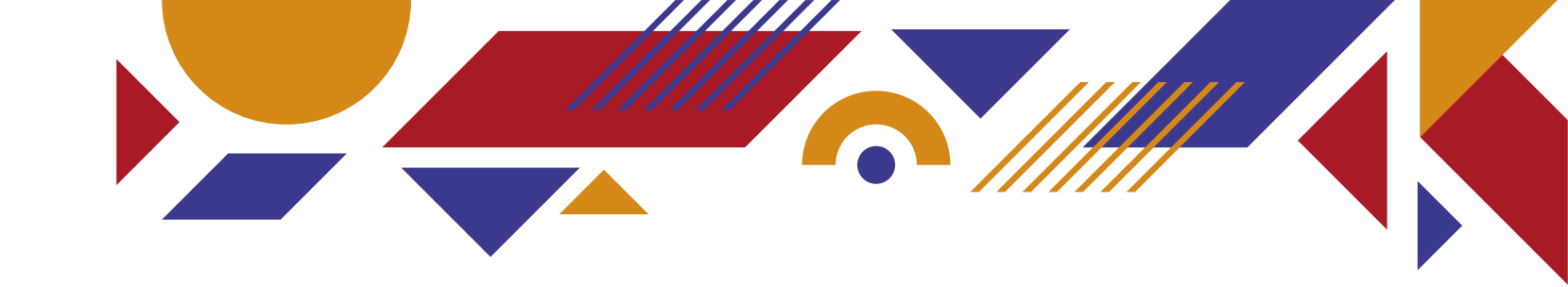

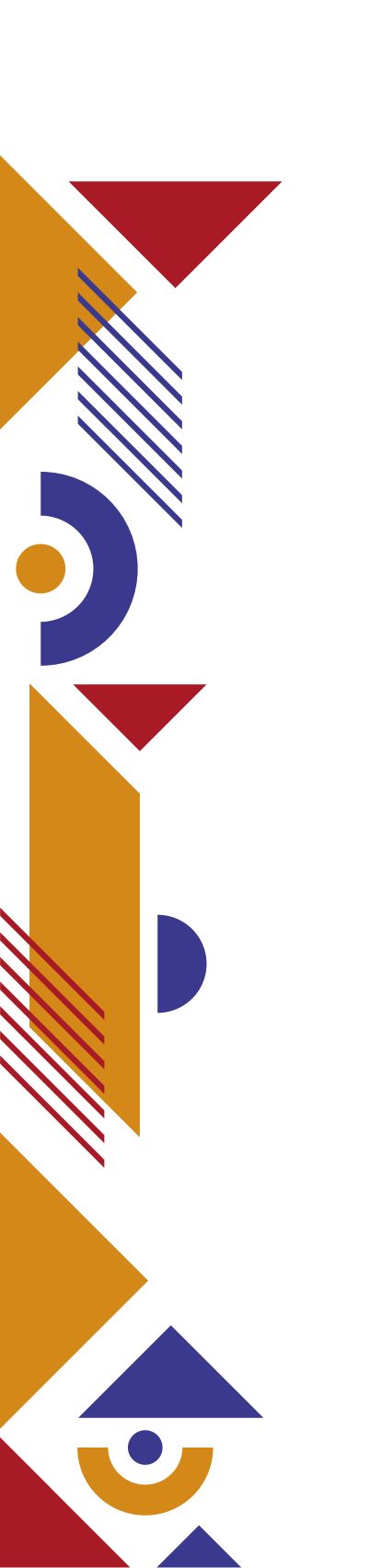

- Make sure your account is registered with your **church** email address - e.g. churchwarden@allsaintschurch.org
- Go to <u>https://www.canva.com/nfp-signup</u>
- Click on Get Started.

#### **Receive Canva for** Nonprofits free

Canva for Nonprofits includes all the premium features of Canva for Teams and is 100% free for registered nonprofits, social impact and public health organisations.

75 million+ premium photos, videos and elements, 3000+ premium fonts, 420,000+ premium templates

Create with ease thanks to

Get started

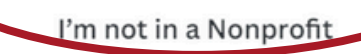

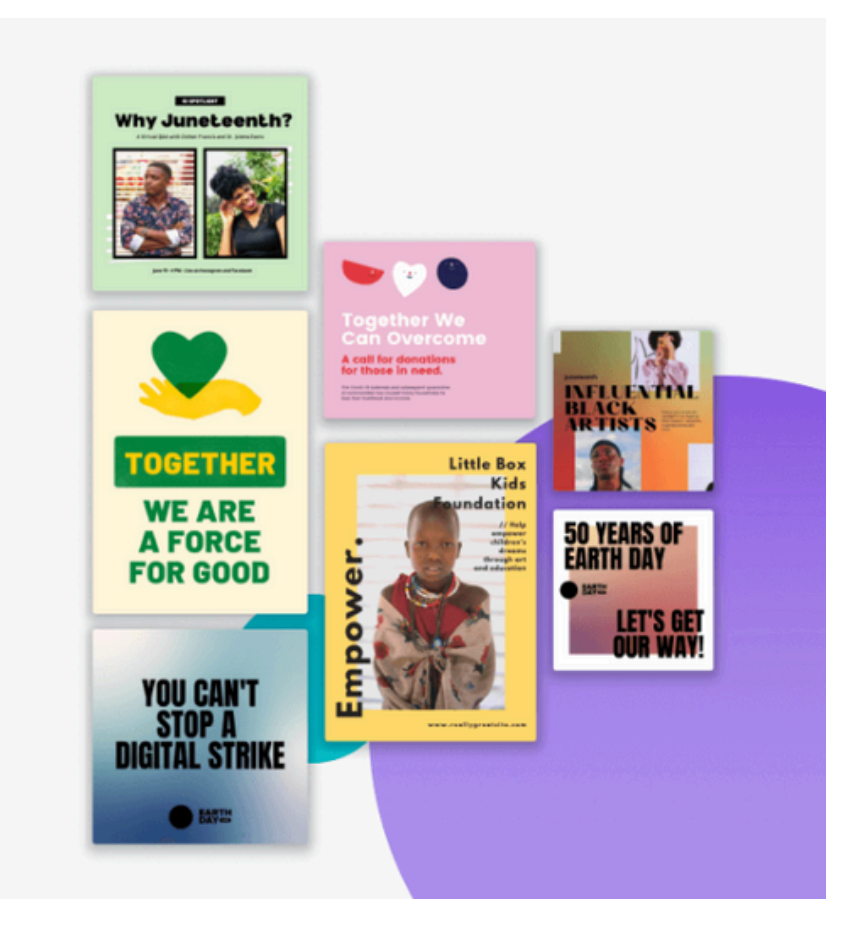

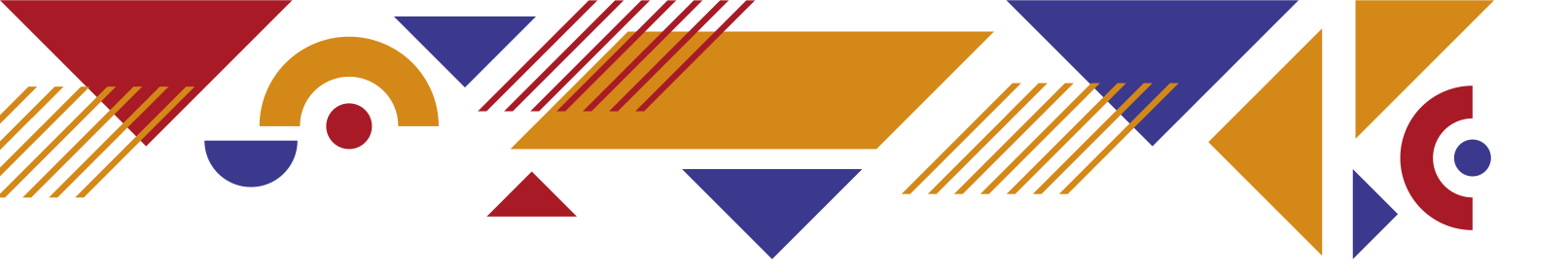

- If your PCC has a charity number -
  - Choose Registered nonprofit organisation from the drop down list and click on it.
- This should bring up new options below. • Click in the **Organisation name or ID** box and type in your PCC charity number.
- This should bring up the name of your charity in the box for you to select.
- Click Continue

#### 1 2 3 4

### < What's your nonprofit organisation?

#### Type of nonprofit

Registered nonprofit organisation

Social impact organisation

Public health organisations, an government entities assisting with public health

### Organisation name or ID

Q 1193952 1193952

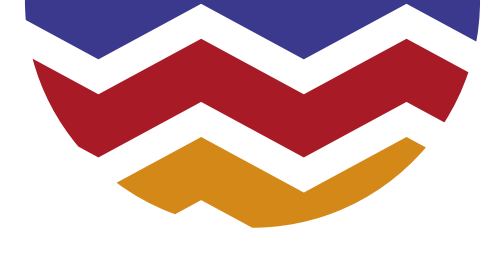

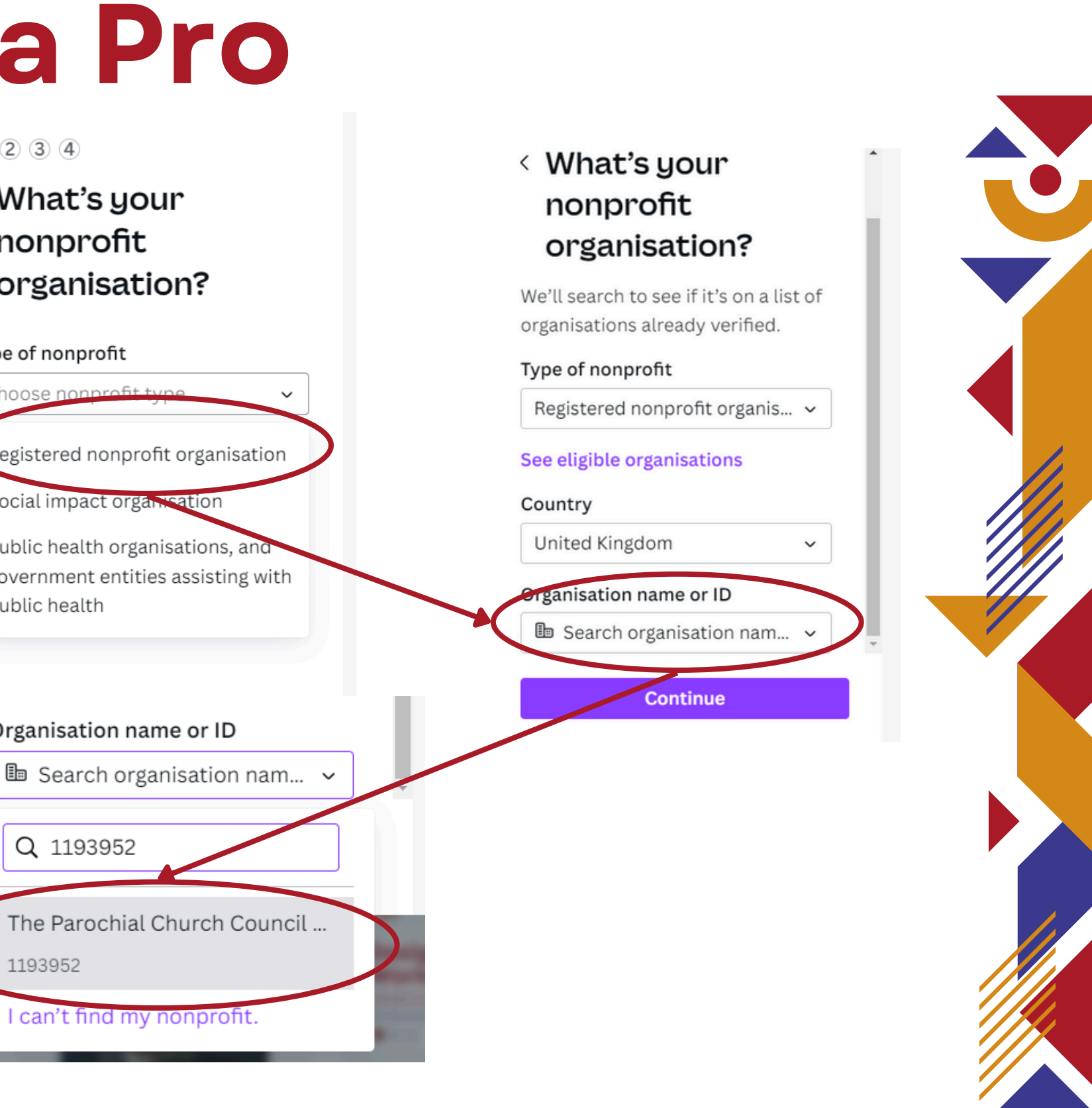

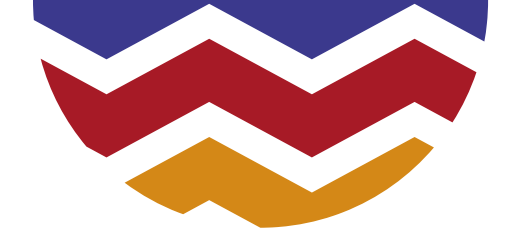

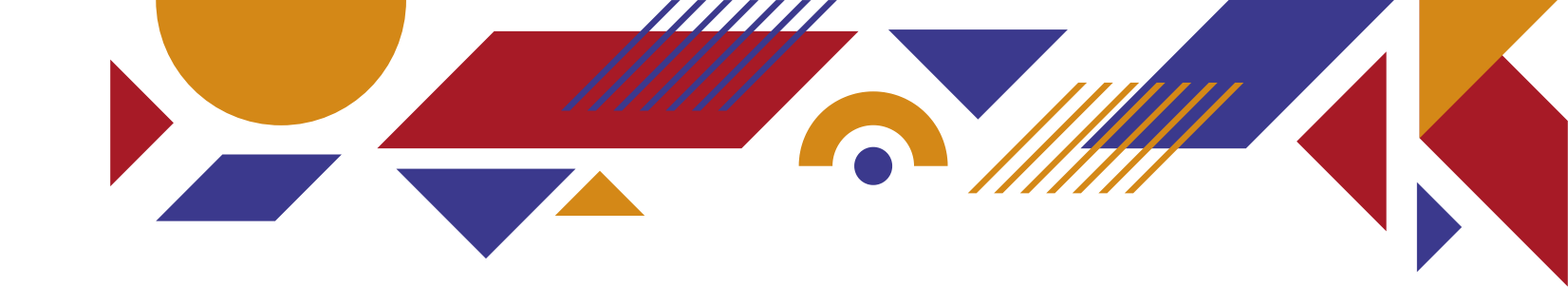

- Confirm your details and click **Submit**.
- You should soon receive an email telling you that your application has been successful.

### < Confirm your details

We need to confirm your first and last name in order to finish checking if your organisation is eligible.

#### First name

00

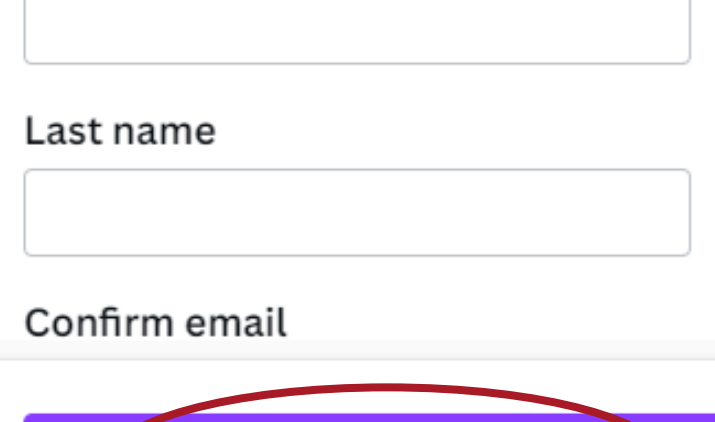

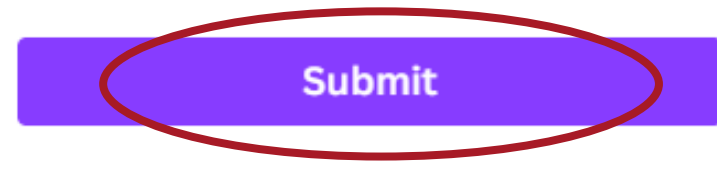

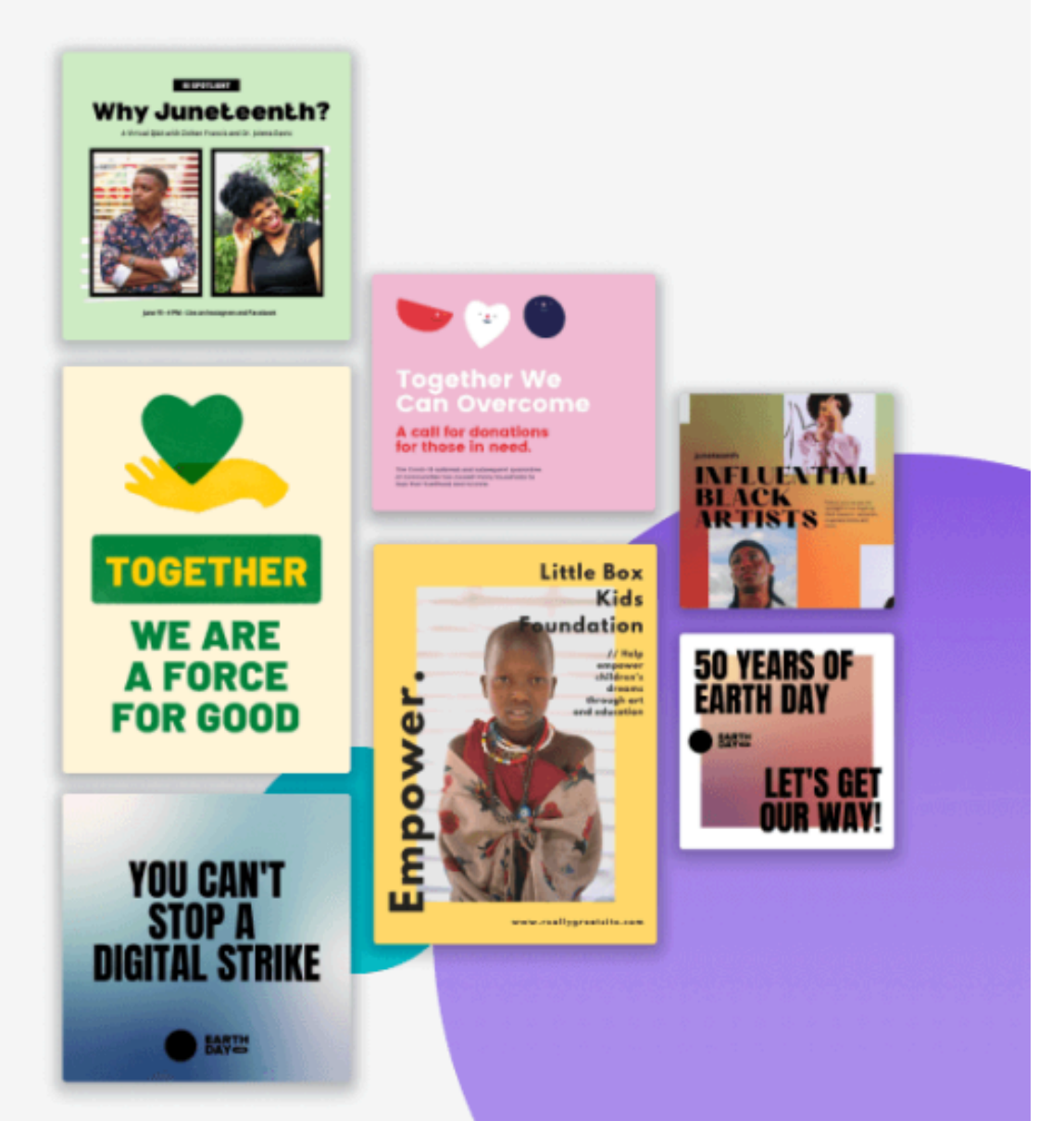

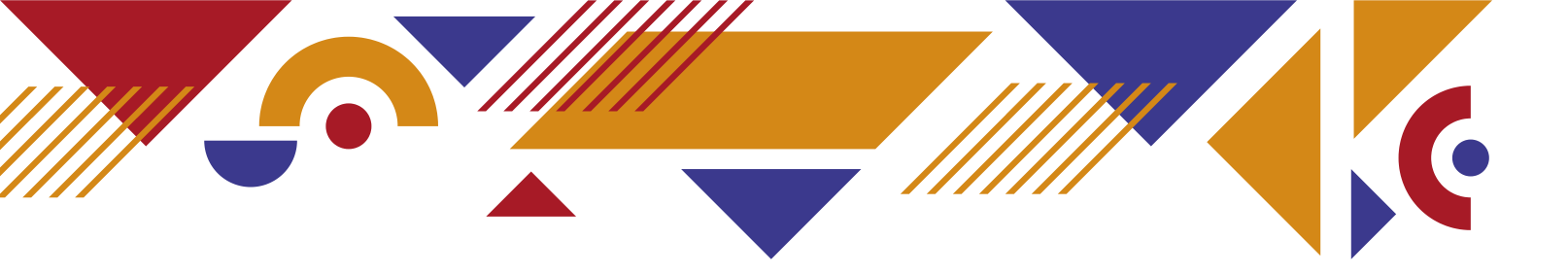

### **Upgrading to Canva Pro** 1 2 3 4

- If your PCC does not have a charity number • Choose Registered nonprofit organisation from the drop down list and Type of nonprofit click on it. • This should bring up new options below.
  - Click in the Organisation name or ID box and type in - I can't find my nonprofit.
- Select that option and click **Continue**.

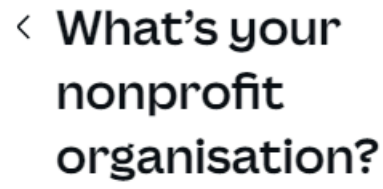

public health

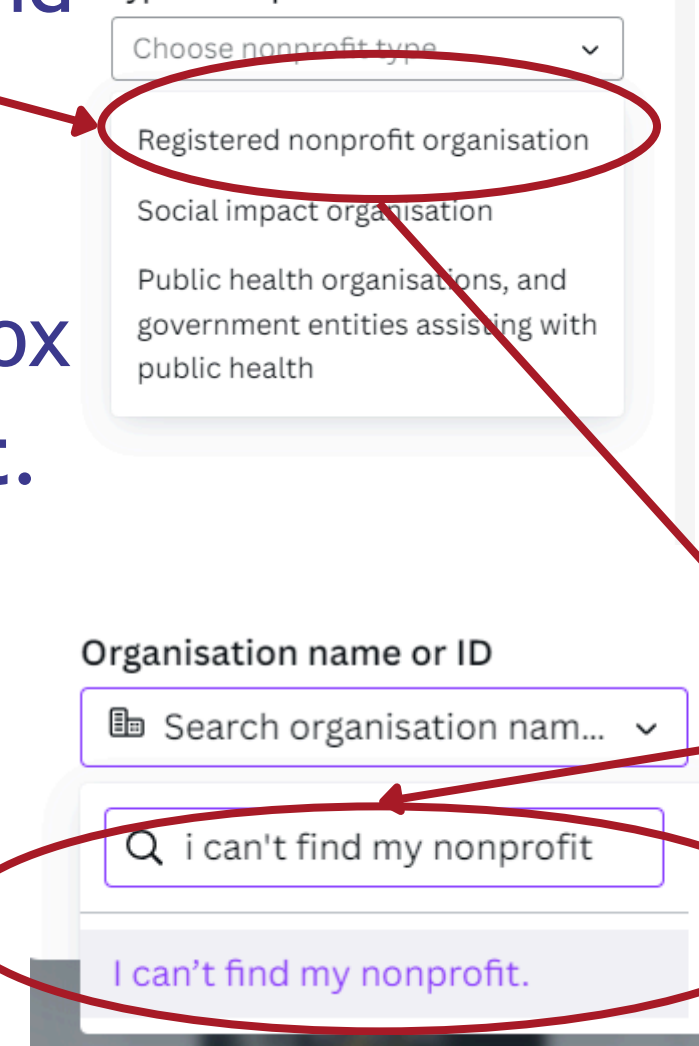

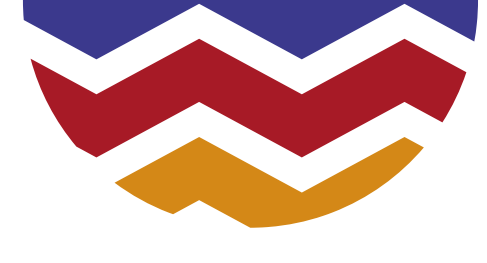

### < What's your nonprofit organisation?

We'll search to see if it's on a list of organisations already verified.

#### Type of nonprofit

Registered nonprofit organis... 🗸

#### See eligible organisations

#### Country

United Kingdom

#### Organisation name or ID

🗈 Search organisation nam... 🗸

Q Type to search

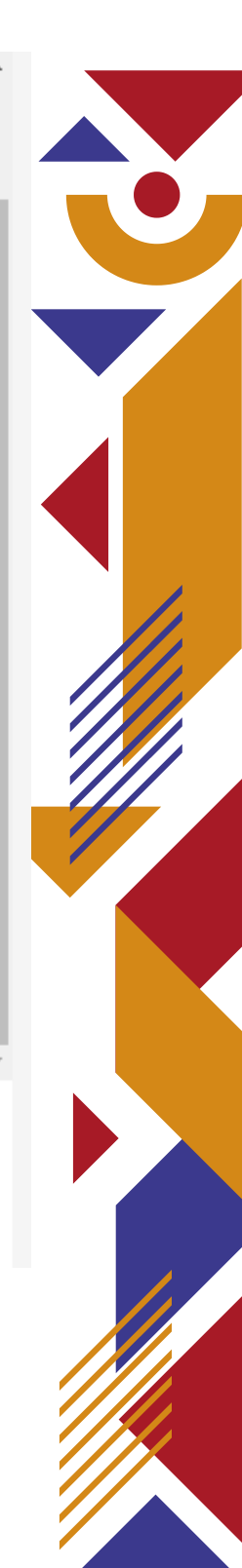

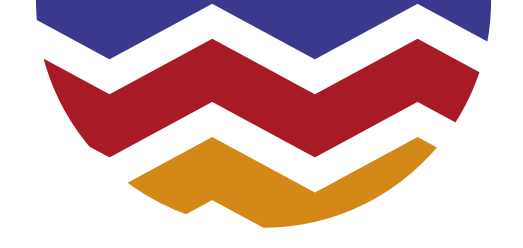

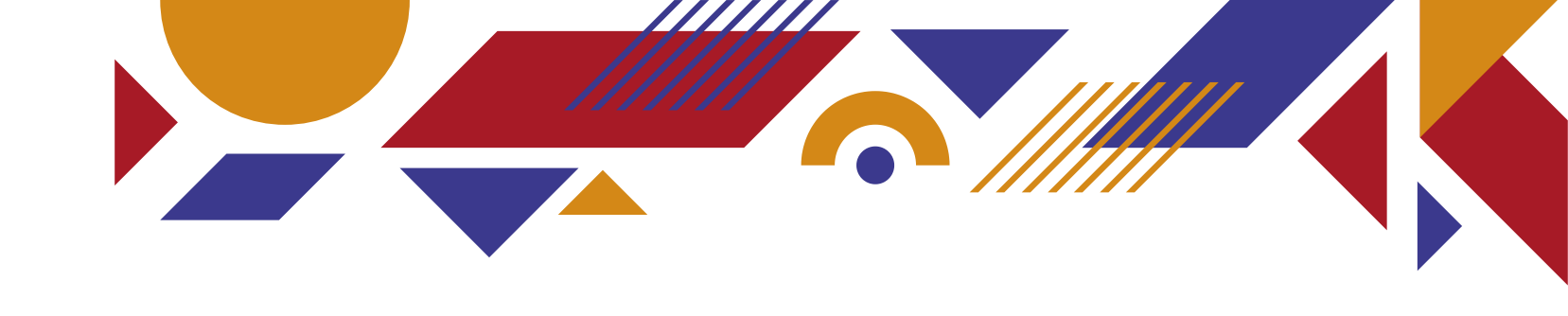

• Type in your organisation name e.g. All Saints Church and your website address e.g. www.allsaints.org • This should match your email address e.g. churchwarden@allsaints.org.

### < Verify your organisation

We'll just need a little bit more information to verify your organisation.

Organisation name

Website

#### Registry institution

Enter registry name

The institution that registered you as a nonprofit.

Continue

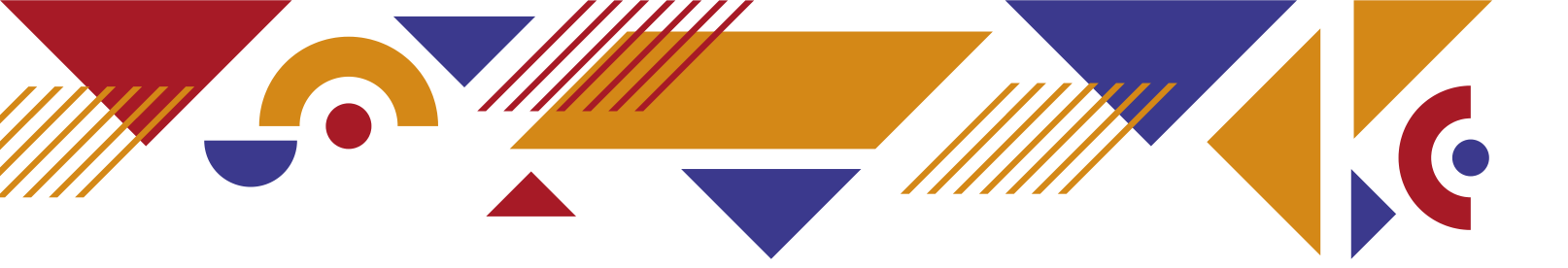

Click on Enter registry name
Choose Church of England from the drop down list and click on it.

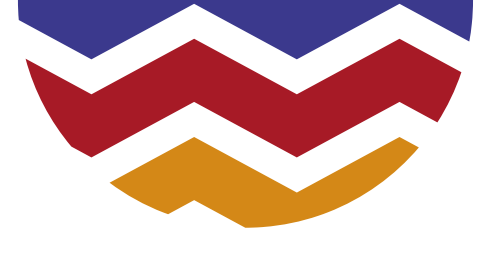

### < Verify your organisation

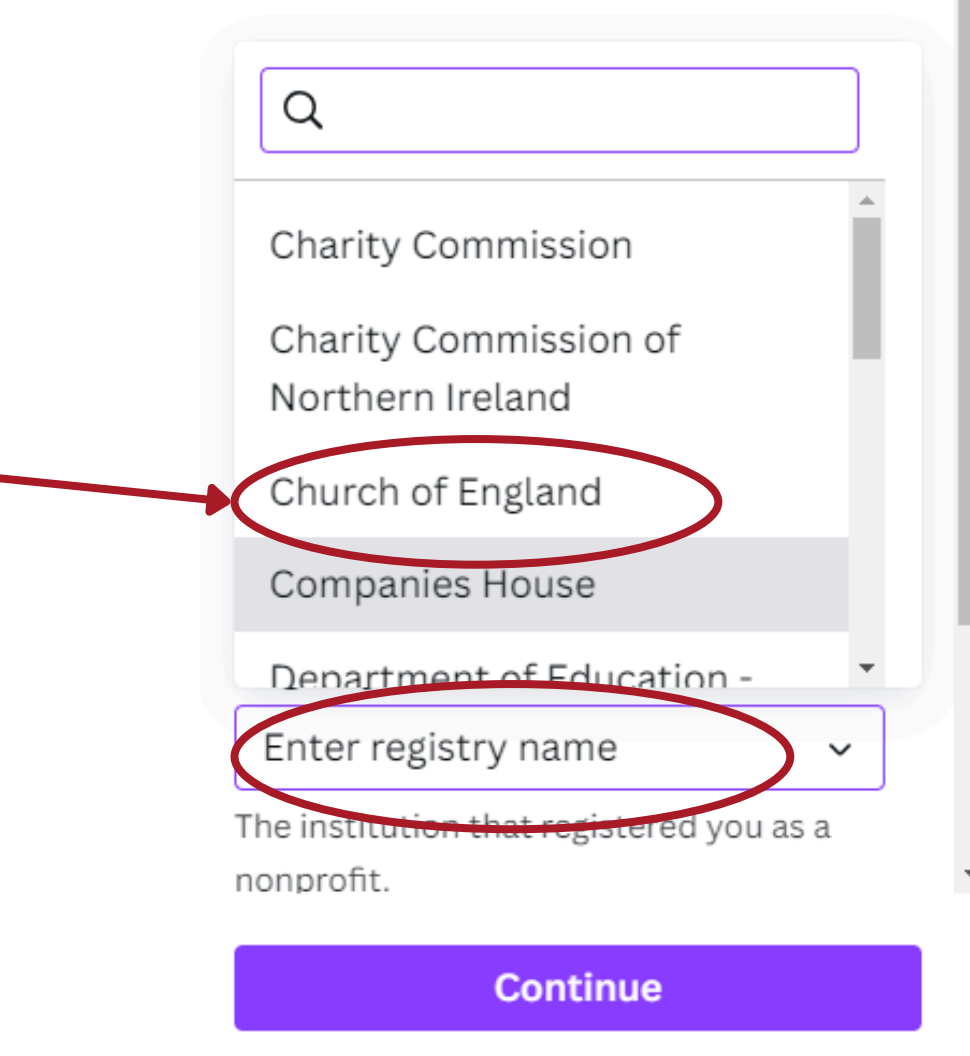

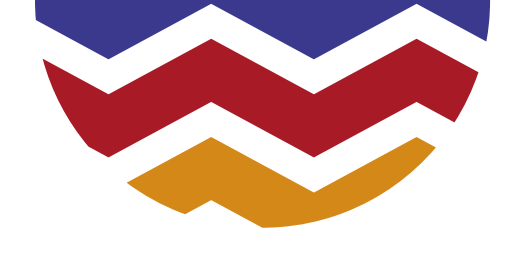

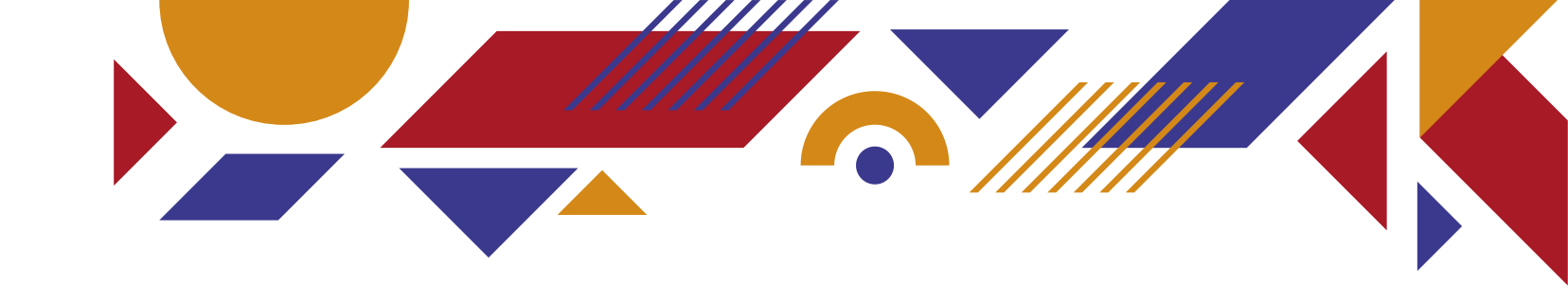

- Scroll down and click in the Organisation ID box.
- Enter the number from your **A Church near you** charity status certificate.
- You can see instructions on how to download your certificate here:
  - <u>https://achurchnearyou.zendesk.com/hc/en-us/articles/4417463389841-Downloading-a-</u>

certificate-as-proof-of-charity-status

• Click Continue.

All Saints Church

#### Website

www.allsaints.org

#### **Registry institution**

Church of England

The institution that registered you as a nonprofit.

#### Organisation ID

This field must not be empty

The institution that registered you as a nonprofit should supply an organisation ID.

#### Continue

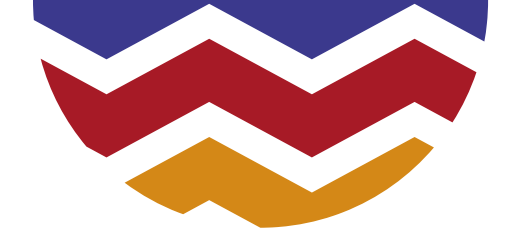

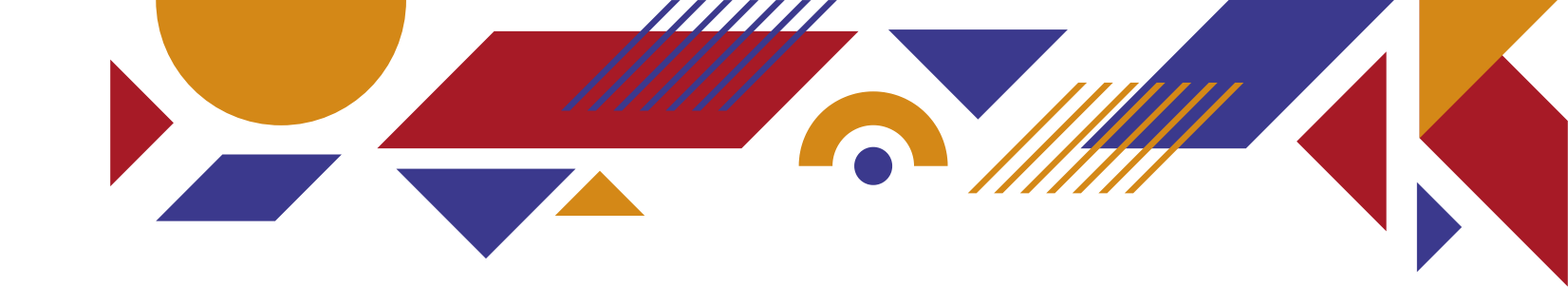

• Confirm your details and

• You should soon receive

your application has

been successful.

an email telling you that

click Submit.

00

### < Confirm your details

We need to confirm your first and last name in order to finish checking if your organisation is eligible.

#### First name

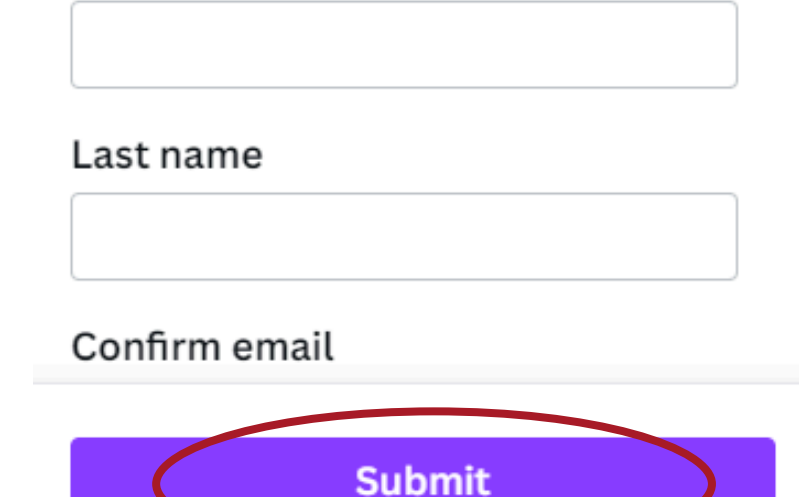

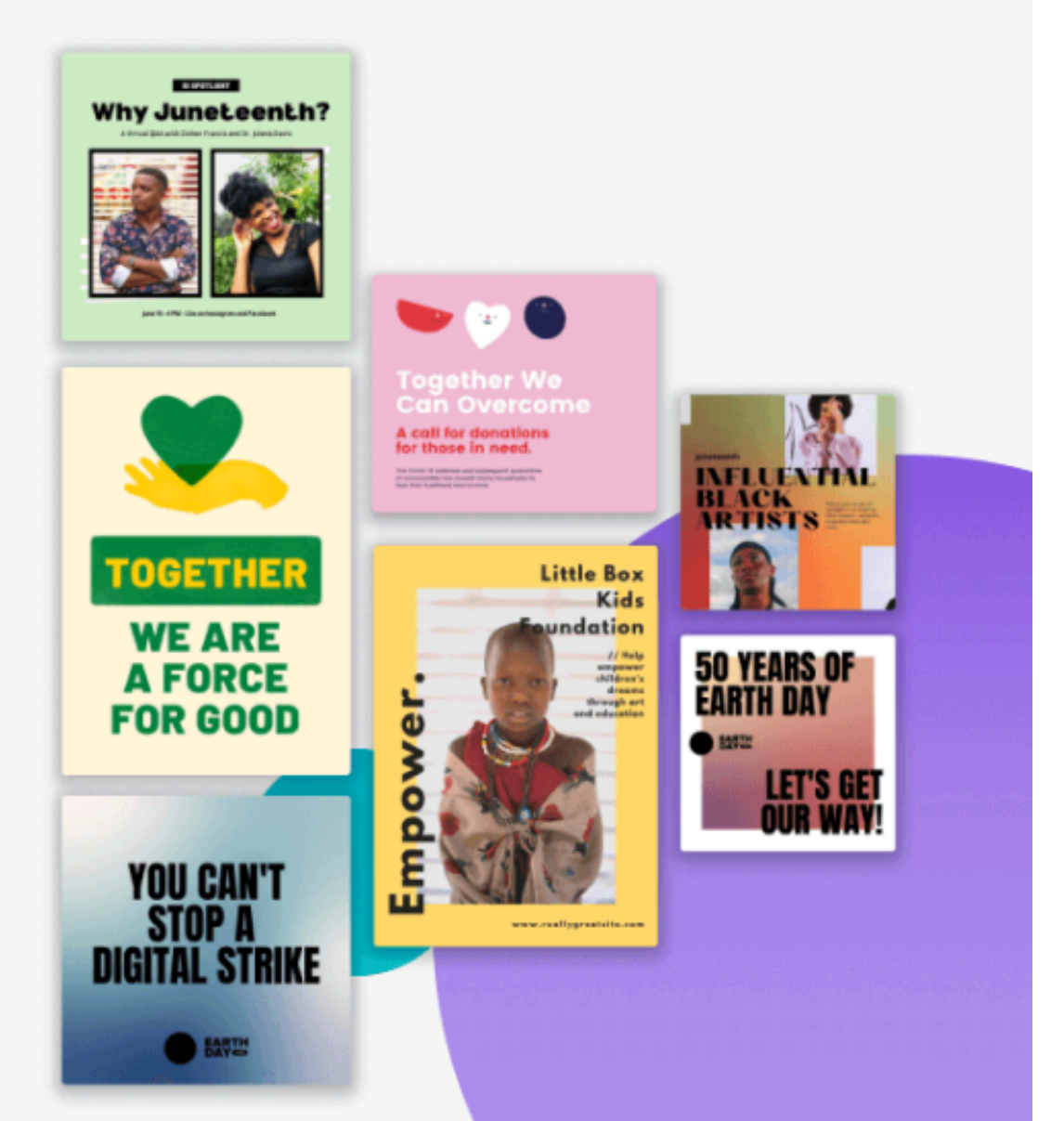